## **Installazione di Ardis**

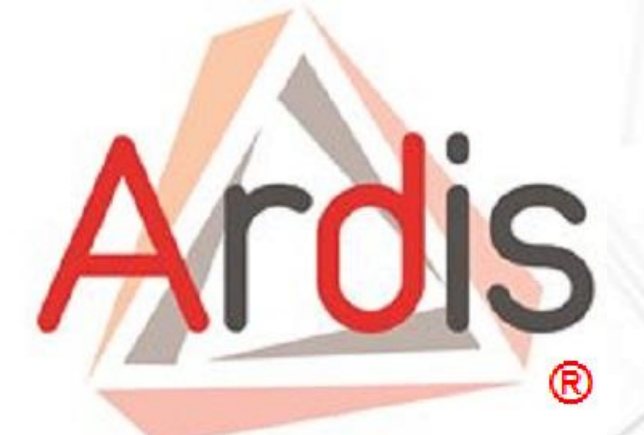

### Note per l'installazione

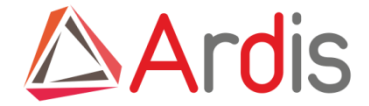

### **Database supportati**

Attualmente Ardis supporta seguenti database

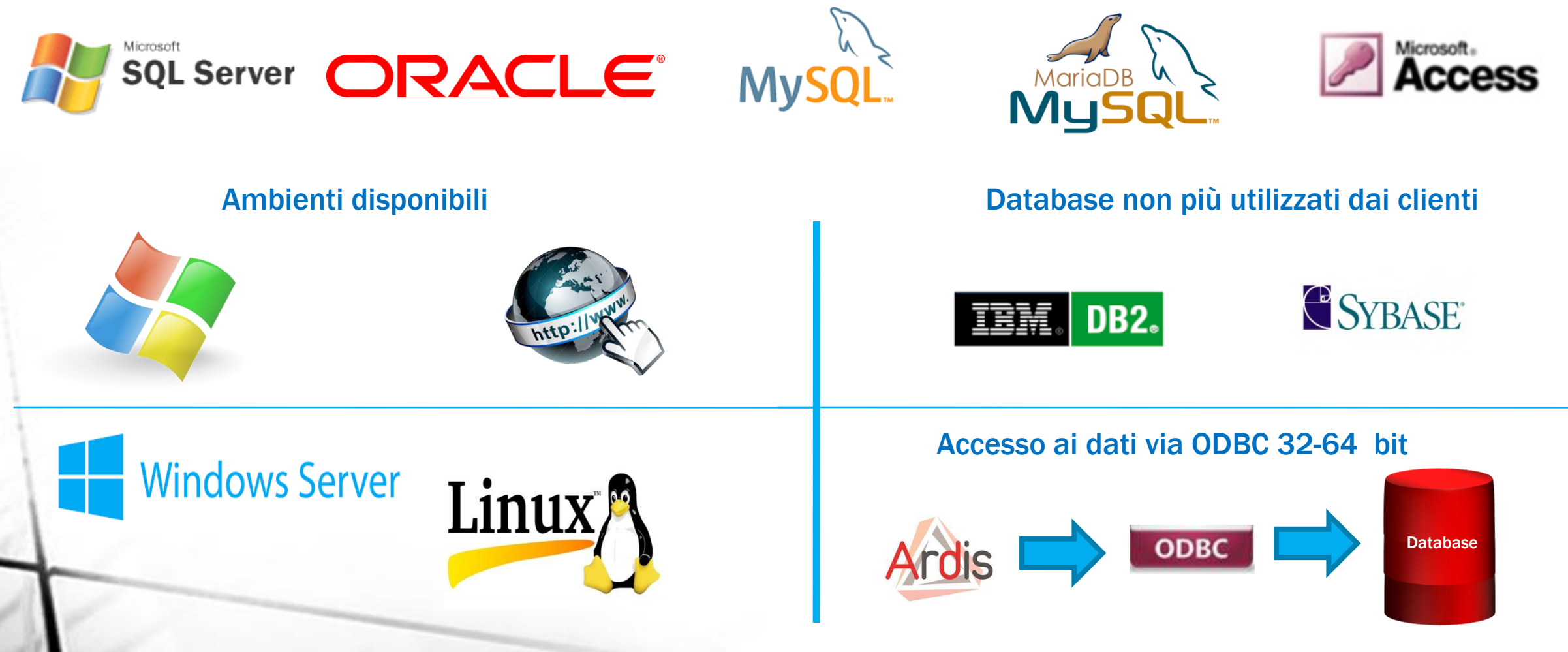

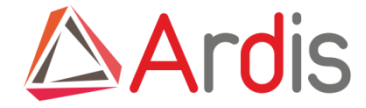

### Struttura versione windows

#### La versione windows si compone da una serie di cartelle lato server e dall'eseguibile sul client Lato server

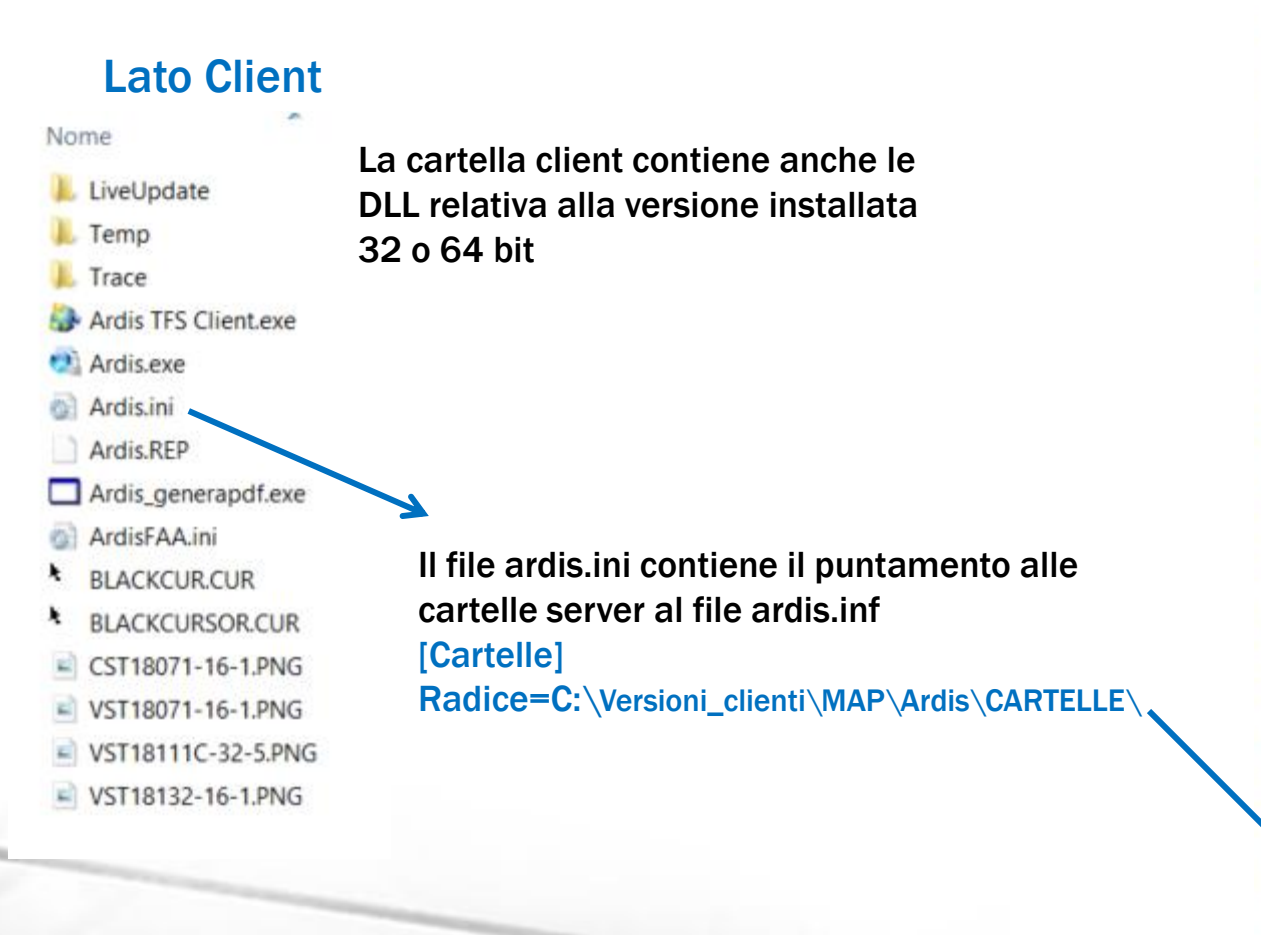

Work Ut

Ardis.inf

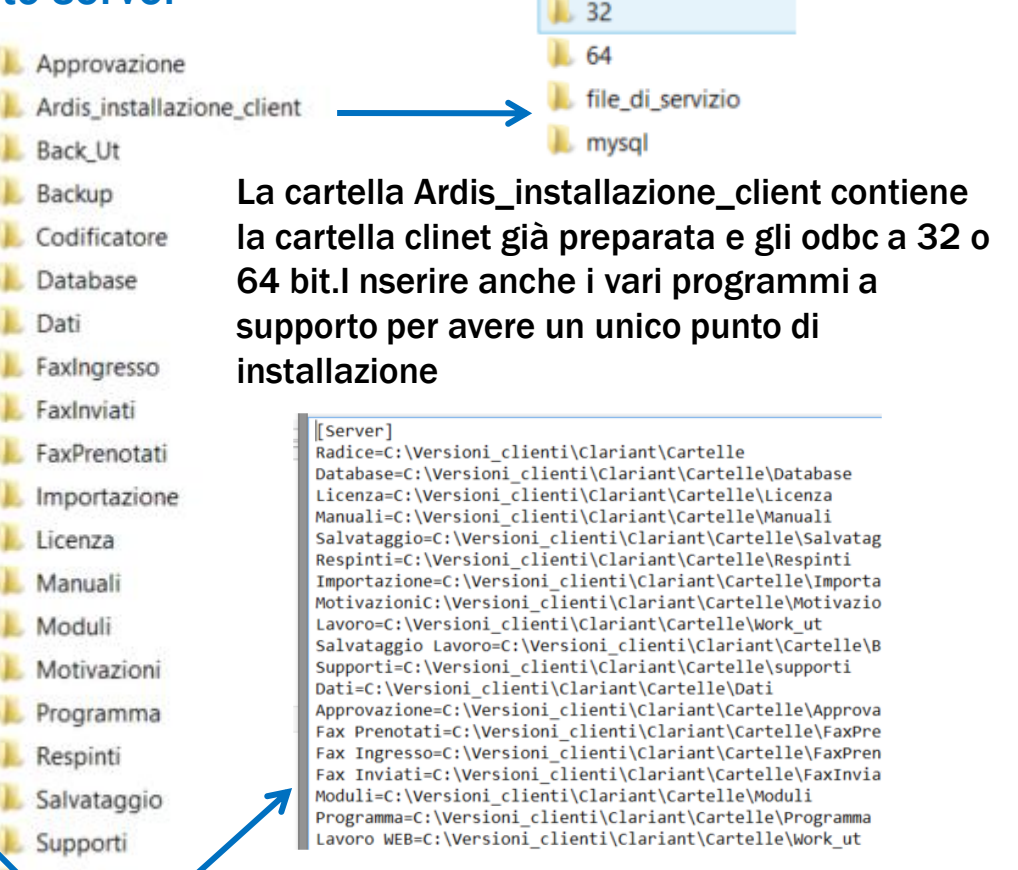

Path cartelle appoggio anche distribuite su server diversi

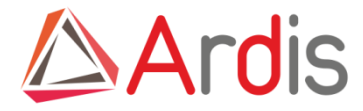

### **Struttura versione WEB**

Ardis per l'ambiente Web è caratterizzato da una decomposizione dell'attuale Ardis per ambiente Windows in due parti distinte:

- una parte, che verrà eseguita sul server, si incaricherà di eseguire tutte le attività che debbono essere portate avanti in background, quali:
   validazione dei documenti su base temporale
  - •invio dei solleciti all'approvazione
  - •gestione del trasferimento sicuro dei documenti da e verso i client

• una parte, che verrà eseguita sui client, si incaricherà del colloquio con l'operatore e fornirà le funzionalità per:

- •ricercare un documento
- •visualizzare un documento
- •aggiornare un documento
- •approvare un documento

Ardis WEB è costituito da un insieme di pagine HTML dinamiche ospitate su un WEB Server, l'utente accederà alle funzionalità offerte da Ardis WEB mediante un Browser

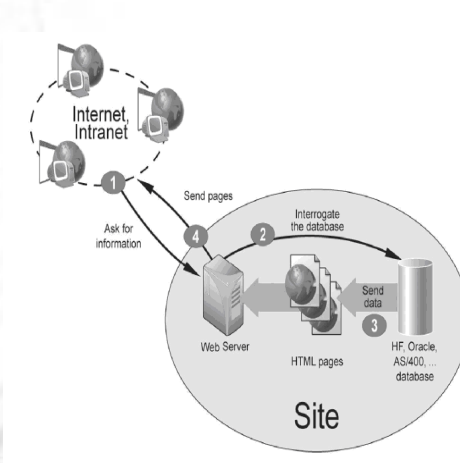

I software per servizi internet riconosciuti ed automaticamente configurati da Ardis WEB comprendono: Microsoft Internet Information Server (IIS) versione 2.0 o successive, Omni HTTPd versione 2.0 o successive, Apache versione 1.x, Apache2 versione 2.x.

Nel caso il database da utilizzare sia Oracle o SQLserver sono necessari i seguenti prerequisiti

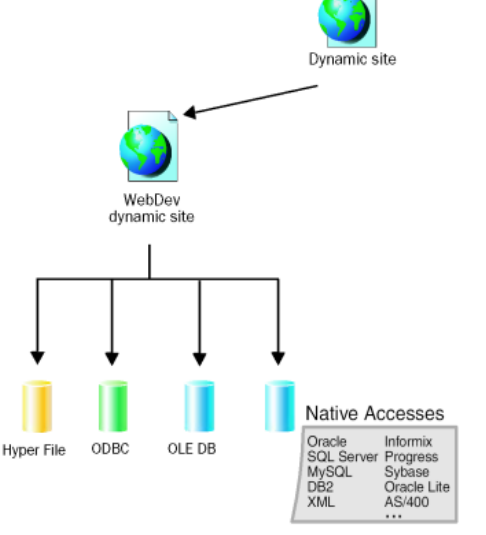

il Web server deve essere una macchina con processore Intel o AMD il sistema operativo deve essere Windows o Linux il database può essere ospitato sul Web server o su server dedicato

ArdisWeb e Ardis windows possono coesistere sulla stessa base dati e lavorare sugli stessi archivi.

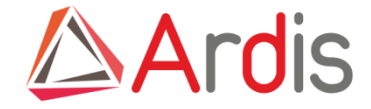

#### **Installazione server**

L'installazione server è a carico IT del cliente, salvo espressa richiesta. Andrà aggiunto un utente che avrà le grant sull'istanza creata e che sarà cablato nel file di licenza di Ardis ed indicato in creazione Odbc. Ardis utilizza sempre e solo l'utente indicato per collegarsi. La configurazione ODBC dipende sempre dal DB e dal driver utilizzati

| 27                                                                                                    | Amr                                                                                              | ministratore origine dati ODB                                                                                                    | C (32 bit)                    | ×                    |  |                                                                                                    |                                      |
|----------------------------------------------------------------------------------------------------|--------------------------------------------------------------------------------------------------|----------------------------------------------------------------------------------------------------|-------------------------------|----------------------|--|----------------------------------------------------------------------------------------------------|--------------------------------------|
| DSN utente: DSN di<br>Origini da <mark>i di sistema</mark>                                                                                    | sistema DSN<br>:                                                                                 | su file Driver Analisi Pool di conn                                                                                                    | essioni Inf                   | ormazioni            |  | Crea nuova origine dati                                                                                                    | ×                                    |
| Nome                                                                                                    | Piattaforma                                                                                      | Driver                                                                                                    | ^                             | Aggiungi             |  | Selezionare il driver per l'origine dati:                                                                                                    |                                      |
| amsa<br>Ardis<br>Ardis-access<br>Ardis-Gayesco<br>Ardis-MAP<br>Ardis-MY<br>Ardis-MY<br>ArdisMyOlsa<br>Ardis-mysql<br>ARDIS-ODBC1<br>Ardis-per | 32 bit<br>32 bit<br>32 bit<br>32 bit<br>32 bit<br>32 bit<br>32 bit<br>32 bit<br>32 bit<br>32 bit | Oracle in OraClient11g_home1<br>SQL Server<br>Driver do Microsoft Access (*.mdb)<br>SQL Server<br>MySQL ODBC 5.1 Driver<br>MySQL ODBC 5.1 Driver<br>MySQL ODBC 5.1 Driver<br>SQL Server Native Client 11.0<br>MySQL ODBC 5.1 Driver | ~                             | Rimuovi<br>Configura |  | Nome<br>Microsoft Text-Treiber (*.bt; *.csv)<br>MySQL ODBC 3.51 Driver<br>MySQL ODBC 5.1 Driver<br>ODBC Driver 13 for SQL Server<br>Oracle in OraClient 11g_home1<br>SQL Server<br>SQL Server<br>SQL Server Native Client 11.0 | \ ^<br>E ::<br>E :<br>2 1 E :<br>2 \ |
| Un'origina<br>indicato.<br>NT.                                                                                                    | e dati di sistema<br>Un'origine dati (                                                           | a ODBC memorizza informazioni sul met<br>di sistema è visibile a tutti gli utenti del c<br>OK                                                                                                    | odo di conne<br>computer, inc | Applica              |  | < Indietro Fine                                                                                                    | Annulla                              |

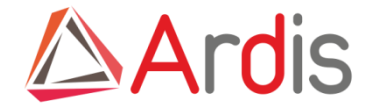

# Installazione ODBC su client 64 bit se si utilizza la versione Ardis a 32 bit

#### Per i Pc a 64 bit con sistema operativo Windows 7 occorre, per la versione a 32 bit :

configurare l'odbc con il programma odbcad32.exe che si trova in C:\Windows\SysWOW64 e non quello che Windows installa tra gli strumenti di sistema che è a 64 bit.

C:\Windows\SysWOW64\odbcad32.exe

Su windows 8 e 10 sono presenti entrambi gli ODBC

| P Questo PC | . • Windows8_OS (C:) • Windows • 3 | SysWOW64 |   |                                                        |     |                       | Orada ODPC Driver Configuration          |                 |
|-------------|------------------------------------|----------|---|--------------------------------------------------------|-----|-----------------------|------------------------------------------|-----------------|
| TX J        |                                    |          | 3 | Selezionare il driver per l'origine dati:              | -   |                       | Oracle ODBC Driver Configuration         |                 |
|             |                                    |          |   | Nome                                                   | 10  | Data Source Name      | Ardisw07                                 | ОК              |
|             | Nome                               |          |   | Microsoft Text Driver (*.txt; *.csv)                   | E   | Description           | odbc per Ardis                           | Lancel          |
| ti          | objsel.dll                         |          |   | Microsoft Text-Treiber (*.bxt; *.csv)                  | e – | TNS Service Name      | Ardisw07.aem.it                          | ✓ Help          |
|             | occache.dll                        |          |   | MySQL ODBC 5.1 Driver<br>ODBC Driver 13 for SQL Server | 5   | User ID               | Ardisweb                                 | Test Connection |
|             | ocsetapi.dll                       |          |   | Oracle in OraClient11g_home1                           | 1   | 7                     |                                          |                 |
| i i         | odbc32.dll                         |          | ~ | SQL Server<br>SQL Server Native Client 11.0            | E   | Application Oracle    | Vorkarounds SQLServer Migration          |                 |
|             | odbcad32.exe                       |          |   | <                                                      | ~   | Enable Result Sets    | Enable Query Timeout     Read-Only Con   | nection         |
|             | odbcbcp.dll                        |          |   |                                                        |     | Enable Closing Cursor | s 🛄 Enable Inread Safety 🔽               |                 |
|             | a) odbcconf.dll                    |          |   |                                                        |     | Batch Autocommit Mo   | de Commit only if all statements succeed | ~               |
|             | I odbcconfiere                     |          |   |                                                        | V:  | Numeric Settings      | Use Oracle NLS settings                  | ~               |
|             | Concontexe                         |          |   |                                                        |     |                       |                                          |                 |

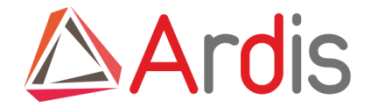

### Scelta ODBC 32 o 64 bit

La scelta di quale versione di Ardis e quindi di ODBC da installare dipende dalla versione di Office ed in particolare dal client Outlook. Per utilizzare il client a 64 bit Ardis deve essere a 64 bit altrimenti non riesce a spedire le mail, lo stesso per la 32.

Consigliamo di installare sempre i due ODBC cosi si evitano problemi o reinstallazioni se si utilizzano anche applicazioni che utilizzano solo uno dei due driver.

#### Se esiste solo una versione di Ardis è possibile creare in automatico la configurazione ODBC, non attivare in caso di release diverse.

Menu preferenze →Impostazioni globali. Se si vuole utilizzare avere l'accortezza di utilizzare due nomi diversi di database Ardis ed Ardis64 cosi viene creato uno dei due odbc in automatico. ATTENZIONE deve essere prima instalalto il driver relativo in quanto solo Sql server è preinstalalto in Windows

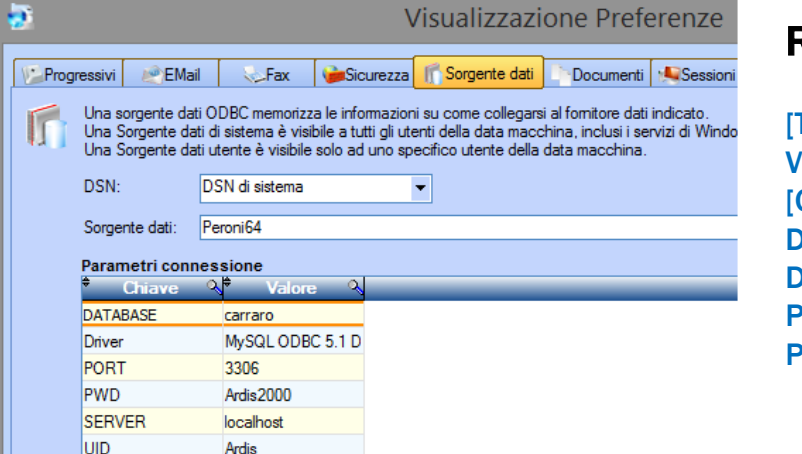

#### Riga su file ardis.inf

[TFS] Verifica=No [ODBC] DATABASE=carraro Driver=MySQL ODBC 5.1 Driver PORT=3306 PWD=Ardis2000

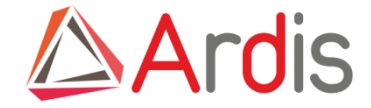

### **Installazione client**

La parte client è semplice e veloce:

- Copiare la cartella Ardis (32 0 64) in C:\Ardis (evitare c:\programmi o cartelle con problemi UAC)
- Creare collegamento sul desktop
- Configurare ODBC
- Installare eventuali programmi opzionali

Verifica release installata

|                                                                 |                                         |       | A STATUTE AND A STATUTE AND A ST |                                                                    |
|-----------------------------------------------------------------|-----------------------------------------|-------|----------------------------------------------------------------------------------------------------|--------------------------------------------------------------------|
|                                                                 |                                         |       | - <del>10</del>                                                                                                    | Ardis                                                              |
| •                                                               | Ardis                                   |       | File Amministrazione Desuscelli                                                                                                    |                                                                    |
| File Amministrazione Documenti<br>Rucerca - Area<br>annovazione | Utenti Contatti Strumenti ?             |       | Ricerca Ricerca Area<br>approvazione                                                                                                    | Area lavoro                                                        |
|                                                                 |                                         |       |                                                                                                    | Informazioni su Ardis                                              |
|                                                                 | Controllo Autorizzazione 🗕 🗖 🗙          |       |                                                                                                    |                                                                    |
| Arrol Is-A2A Origine dati                                       | Controlle Regul                         |       | Ð                                                                                                    | Informazioni su Ardis 🛛 🗕 🗖 🗙                                      |
| Cons Or                                                         | gine dati: per-64 💌 🔛 🔞 Annulla         |       |                                                                                                    | rdie                                                               |
| Los on                                                          | Manuale                                 |       | ^                                                                                                    |                                                                    |
| Pa                                                              | me uterte: davide                       |       | $\mathbf{S}$                                                                                                    | Versione 19.0.20.1<br>Copyright Copyright © 1998-2015<br>Ardis.com |
|                                                                 |                                         |       |                                                                                                    | www.ardis.it                                                       |
| Utente attualmente in sessione                                  | Prodotto concesso in licenza a Database |       |                                                                                                    |                                                                    |
| Nessuno                                                         | Ardis.com MySQL                         | Ardis |                                                                                                    | ando guesto prodotto accettate i                                   |
| Nome stazione di lavoro (nodo)                                  | Numero di serie                         | A GIO | ter                                                                                                    | mini della licenza d'uso                                           |
| Davide                                                          | Umostrativo                             |       |                                                                                                    | V Est                                                              |
| File preterenze locali: C:\Ardis\Ar                             | ais.ini                                 |       |                                                                                                    | X Esci                                                             |
|                                                                 |                                         |       |                                                                                                    |                                                                    |
|                                                                 |                                         |       |                                                                                                    |                                                                    |

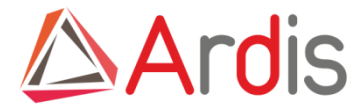

Se non è impostata la lingua al primo accesso viene richiesto di selezionarla- le lingue presenti dipendono dal file di licenza.

| <b>2</b> | Ardis - Posizione File                                                                                                    | >         |  |  |  |  |  |  |
|----------|----------------------------------------------------------------------------------------------------|-----------|--|--|--|--|--|--|
| Creder   | ıziali                                                                                                    | See.      |  |  |  |  |  |  |
| Impost   | tazioni globali                                                                                                    | Annu Annu |  |  |  |  |  |  |
| 🔅 mpc    | ostazioni locali                                                                                                    |           |  |  |  |  |  |  |
| 1        | File credenziali                                                                                                    | Manu      |  |  |  |  |  |  |
|          |                                                                                                    |           |  |  |  |  |  |  |
|          | Cartella file di tracciamento                                                                                                    |           |  |  |  |  |  |  |
| U        | c:\Ardis\Trace                                                                                                    |           |  |  |  |  |  |  |
|          | Dimensione massima file di tracciamento Eventi da tracciare                                                                                  |           |  |  |  |  |  |  |
|          | 1.000 KB 👻 Errori                                                                                                    |           |  |  |  |  |  |  |
|          | I livelli di storicizzazione indicano quante versioni del file di tracciamento vengono                                                       |           |  |  |  |  |  |  |
|          | mantenute prima che le più vecchie vengano sovrascritte.<br>Per esempio, se si indica 1 livello di storicizzazione, vengono mantenuti i file |           |  |  |  |  |  |  |
|          | Ardis_Tracefile.bt ed Ardis_Tracefile.001                                                                                                    |           |  |  |  |  |  |  |
|          | Livelli di storicizzazione: 0                                                                                                    |           |  |  |  |  |  |  |
|          | File di tracciamento trovati                                                                                                    |           |  |  |  |  |  |  |
|          | * Nome file 🧙 🕈 🖆                                                                                                    |           |  |  |  |  |  |  |
|          | <u> </u>                                                                                                    |           |  |  |  |  |  |  |
|          |                                                                                                    |           |  |  |  |  |  |  |
|          | ·                                                                                                    |           |  |  |  |  |  |  |
|          |                                                                                                    |           |  |  |  |  |  |  |
| 1 to 1   | Cartella file temporanei                                                                                                    |           |  |  |  |  |  |  |
| -        | C:\Ardis\Temp                                                                                                    |           |  |  |  |  |  |  |
|          | L'aspetto delle finestre verà salvato in un file INI                                                                                         |           |  |  |  |  |  |  |
| ×        |                                                                                                    |           |  |  |  |  |  |  |
|          |                                                                                                    |           |  |  |  |  |  |  |

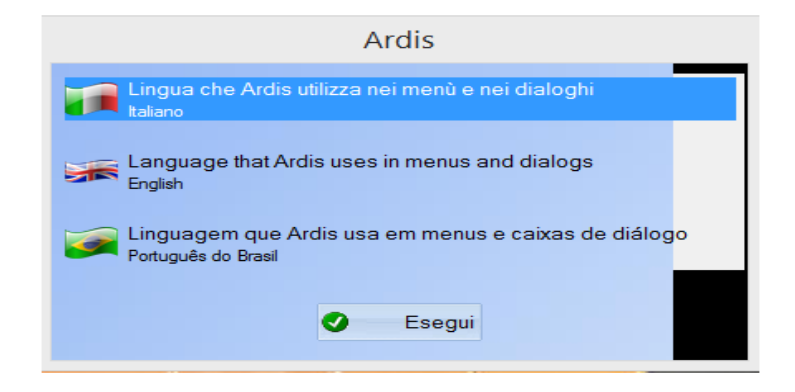

Quando parte Ardis presenta questa maschera con il file credenziali (percorso Ardis.inf vuoto).

Il problema dipende dalla mancata lettura del file Ardis.inf se si trova sul server nella cartella indicata in

nel file Ardis.ini locale

#### [Cartelle]

Radice=\\xxx.xx.xx\ardis

#### ' path del server

Si può modificare manualmente il percorso nel file Ardis.ini

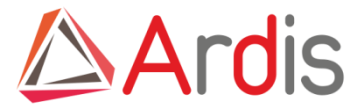

Viene aperta la maschera delle impostazioni Globali ma con le cartelle in rosso. Raggiunge il server ma non ha i permessi di lettura e scrittura come utente di Windows. Su queste cartelle Ardis accede con l'utente locale.

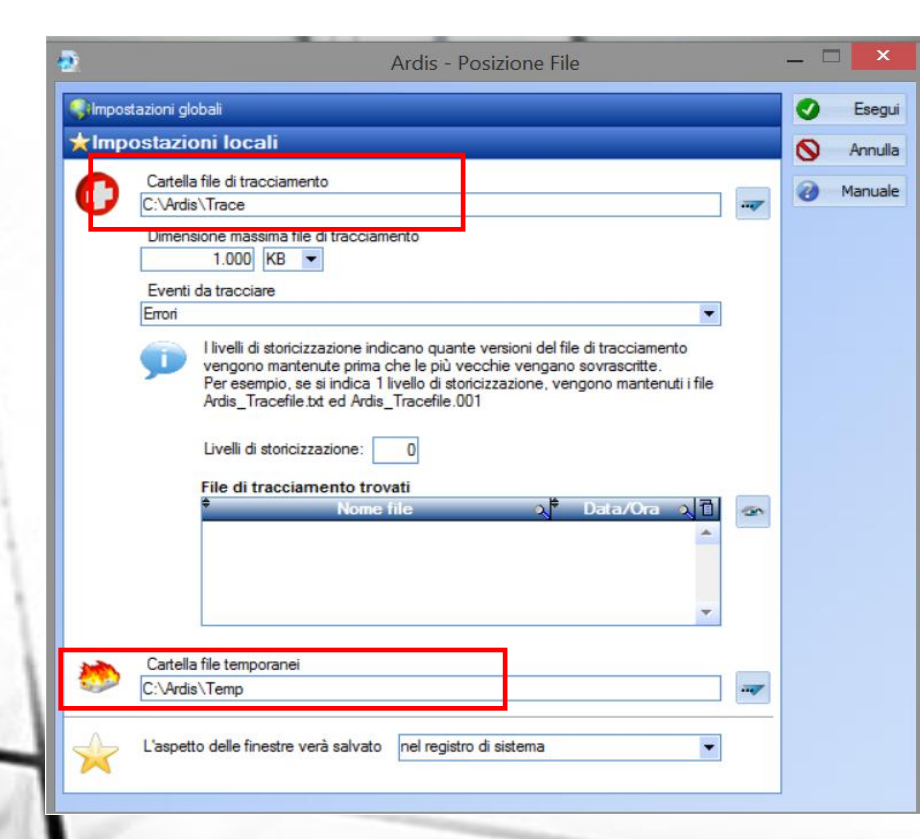

![](_page_9_Picture_4.jpeg)

Quando parte Ardis presenta questa maschera con queste cartelle in Rosso.Ardis non è riuscito a trovare o creare le cartelle Temp e Trace nella posizione indicata nel file Ardis.ini

[Tracciamento] Cartella=C:\Ardis\Trace tracciamento [File temporanei]

Cartella=C:\Ardis\Temp

posizione cartella

' posizione cartella temporanea

![](_page_10_Picture_0.jpeg)

Ardis parte ma apre la maschera con Origine dati Vuota: La stringa di login del file locale Ardis.ini non indica alcuna Origine Dati

[Login] Database=xxxxxxxx

'nome odbc creato

#### Soluzioni

1- Modificare manualmente il file Ardis.ini

2 –oppure agire prima sul bottone 1 che collega l'origine dati ODBC del PC in uso, quindi sulla freccetta nera 2 che apre le fonti ODBC disponibili

Il nome utente è vuoto E' normale al primo collegamento, dopo Ardis lo scrive nell'apposita sezione del file Ardis.ini e lo presenta al prossimo collegamento

| <b>9</b>  |                           | Controllo Autorizzazione | _ 🗆 🗙   |
|-----------|---------------------------|--------------------------|---------|
| Origine ( | dati<br>Origine dati:     | ▼                        | Esegui  |
| Log on    |                           |                          | Manuale |
| \$        | Nome utente:<br>Password: |                          |         |

#### Soluzioni

- **1-** Modificare manualmente il file Ardis.ini
- [Login]

Nome utente=

- ' nome utente ultimo collegato
- 2 digitarlo e sarà memorizzato (corrisponde al codice aziendale)

![](_page_10_Figure_16.jpeg)

![](_page_10_Figure_17.jpeg)

![](_page_11_Picture_0.jpeg)

L'utente non riesce a collegarsi con questo messaggio La stringa di login del file locale Ardis.ini non indica alcuna Origine Dati

1) Se non è valorizzato intervenire sul file Ardis.ini nella sessione relativa [Nodo] Nome=xxxxxx 'nome nodo

Se il problema persiste, al riavvio di Ardis, è relativo ad una impostazione interna al programma.

2) Se è valorizzato avvisare l'amministratore di Ardis in quanto il problema è relativo ad una impostazione interna al programma (Collegamento Utente/Nodo).

Posizione del file ardis.ini

![](_page_11_Picture_7.jpeg)

| Prodotto concesso in licenza a | Database                                                          |
|--------------------------------|-------------------------------------------------------------------|
| Dimostrativo                   | MySQL                                                             |
| Numero di serie                |                                                                   |
|                                |                                                                   |
|                                | Prodotto concesso in licenza a<br>Dimostrativo<br>Numero di serie |

![](_page_12_Picture_0.jpeg)

### Aggiornamenti automatici

Ardis prevede un programma di aggiornamenti automatici, LiveUpdate, che si trova sotto la cartella Programma sul server

![](_page_12_Picture_3.jpeg)

#### La stessa LiveUpdate si trova sul client sotto la cartella Ardis locale

| Windows8 | _OS (C:) ▶ Versioni_clienti ▶ Carraro ▶ Ardis |
|----------|-----------------------------------------------|
| - C      |                                               |
|          | News                                          |
|          | Nome                                          |
|          | 👢 Etats et requêtes                           |
|          | 👃 LiveUpdate                                  |
|          |                                               |

Quando lanciamo Ardis, verifica se ci sono aggiornamenti nella cartella programma, se li trova lancia LiveUpdate e li scarica.

Per le versioni a 32 e 64 bit i due eseguibili di Ardis devono essere chiamati Ardis\_x64.exe ed Ardis\_x86.exe , devono essere inoltre presenti tutte le DLL nelle due versioni. LiveUpdate riconosce il processore della macchina e scarica la versione coerente

![](_page_12_Picture_8.jpeg)

#### ATTENZIONE

In alcuni clienti la versione installata dipende dalla versione di Office e quindi non è possibile utilizzare l'aggiornamento automatico

![](_page_13_Picture_0.jpeg)

### Attivare diverse istanze da riga di comando

Modificando la riga di avvio di Ardis è possibile fargli leggere file ardis.ini diversi e quindi puntare a database e cartelle differenti

C:\Ardis\Ardis.exe -FC=C:\Versioni\_clienti\Demo\Ardis\CARTELLE\ardis.ini

| <b>\$</b>        | Proprietà - demo_link                              | × |
|------------------|----------------------------------------------------|---|
| Generale Collega | mento Compatibilità Sicurezza Dettagli             |   |
| der der          | mo_link                                            |   |
| Tipo:            | Applicazione                                       |   |
| Percorso:        | Ardis                                              |   |
| Destinazione:    | =C:\Versioni_clienti\Demo\Ardis\CARTELLE\ardis.ini |   |
| Da:              | C:\Ardis                                           |   |
| Tasti di scelta  | Nessuno                                            |   |

#### Ardis è utilizzabile anche tramite terminal server

![](_page_13_Figure_6.jpeg)